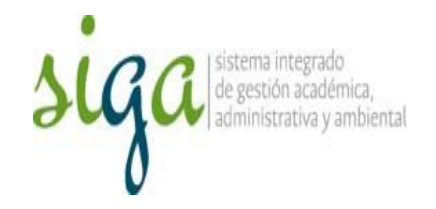

## Instrucciones Verificación de la eficacia del plan de actividades de Observaciones de CI

## Usuarios: Control Interno

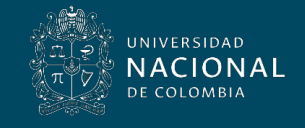

Vicerrectoría General

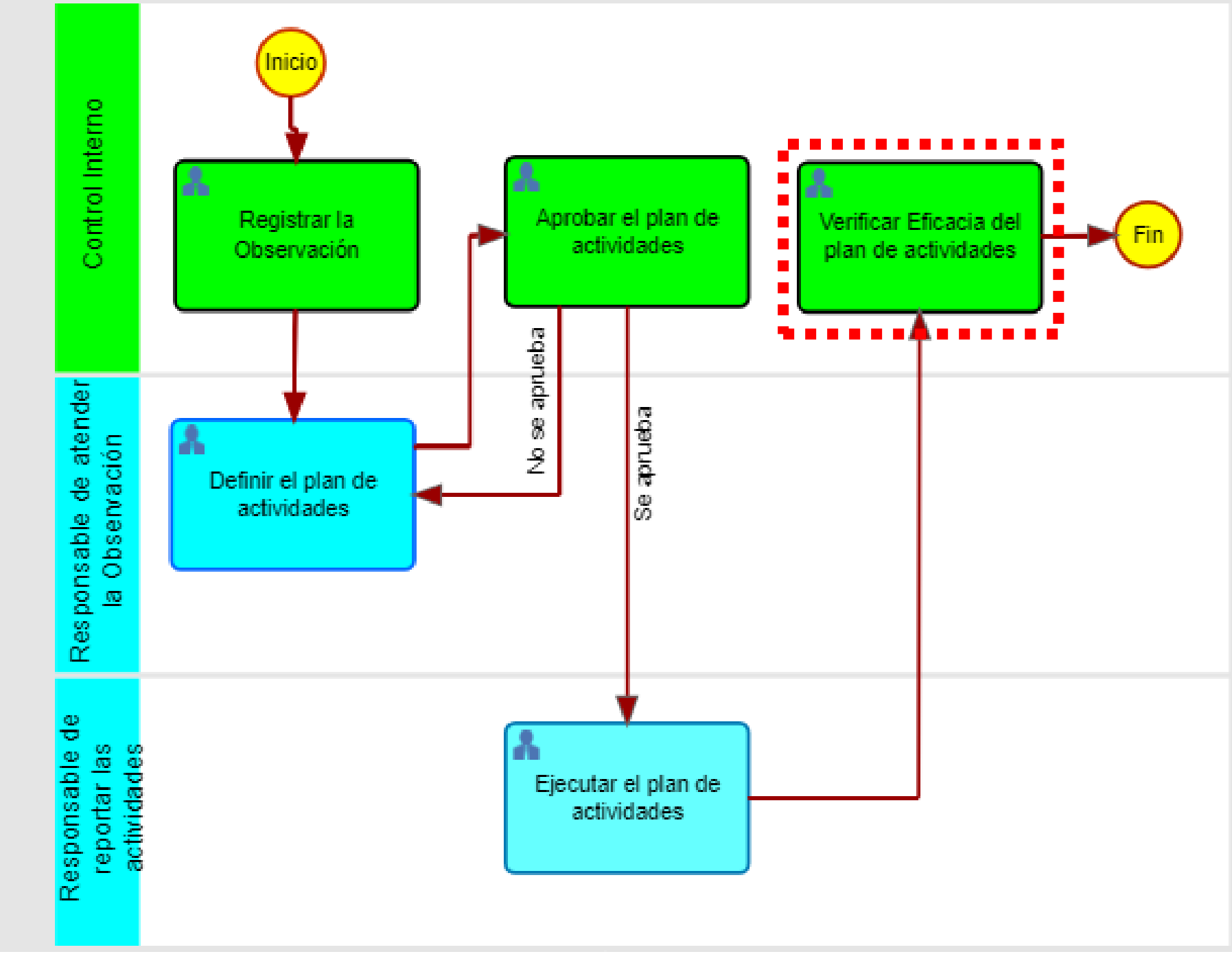

Planes de Evaluación de Control Interno

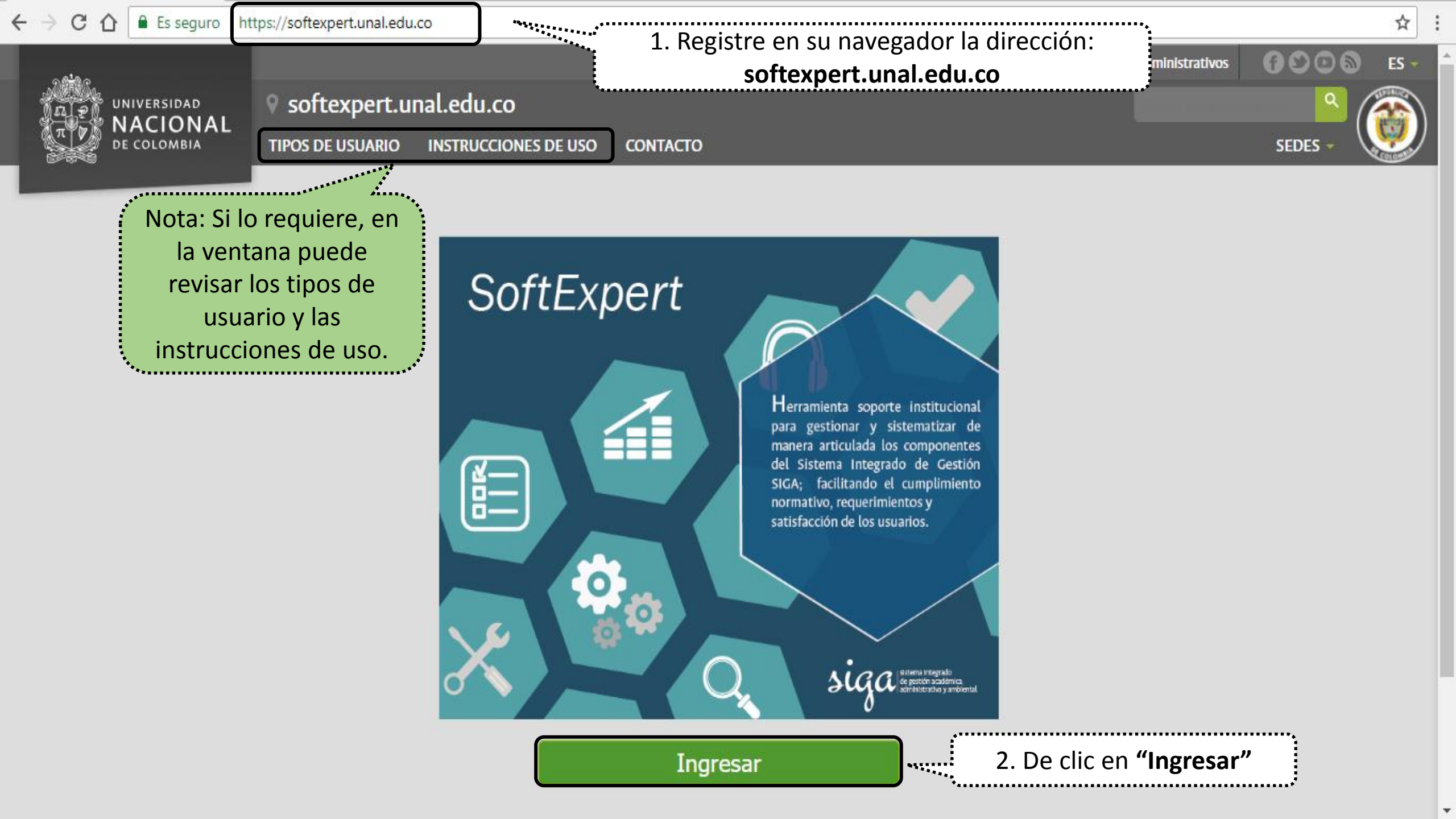

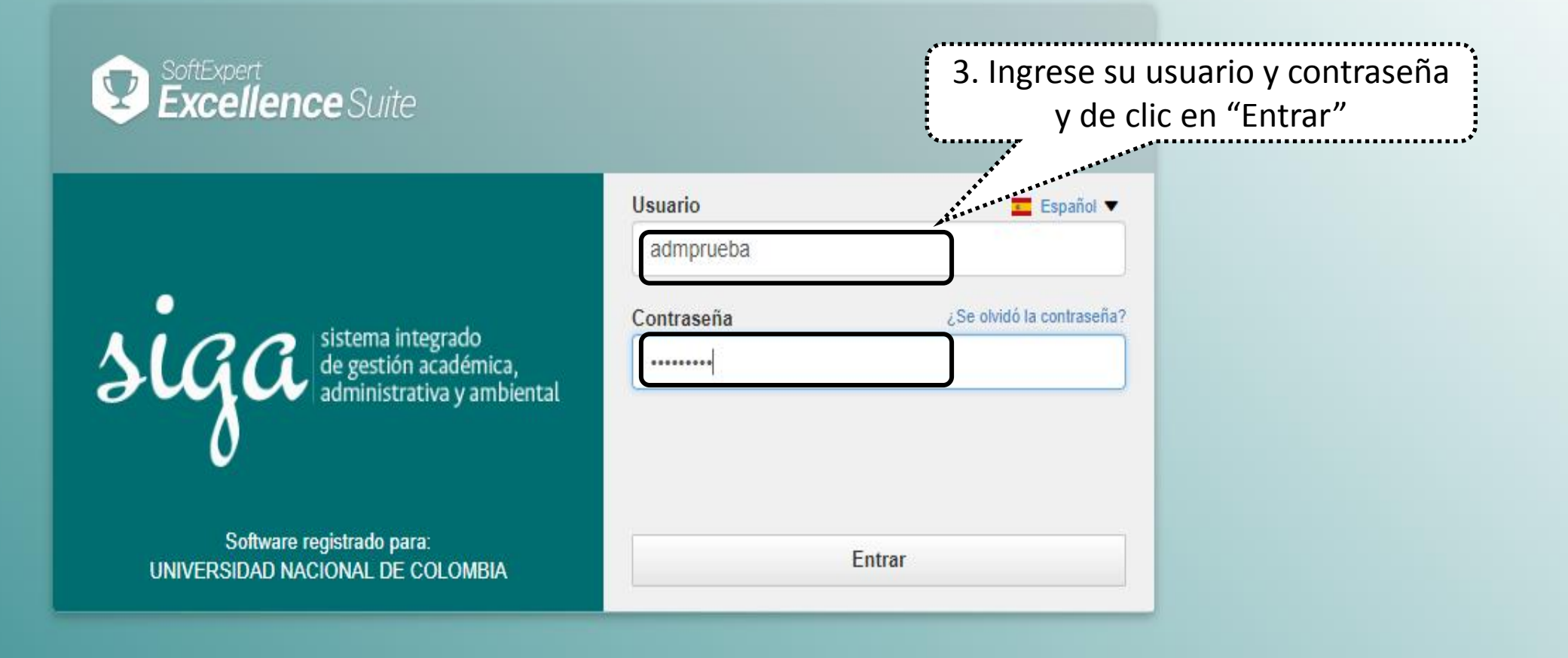

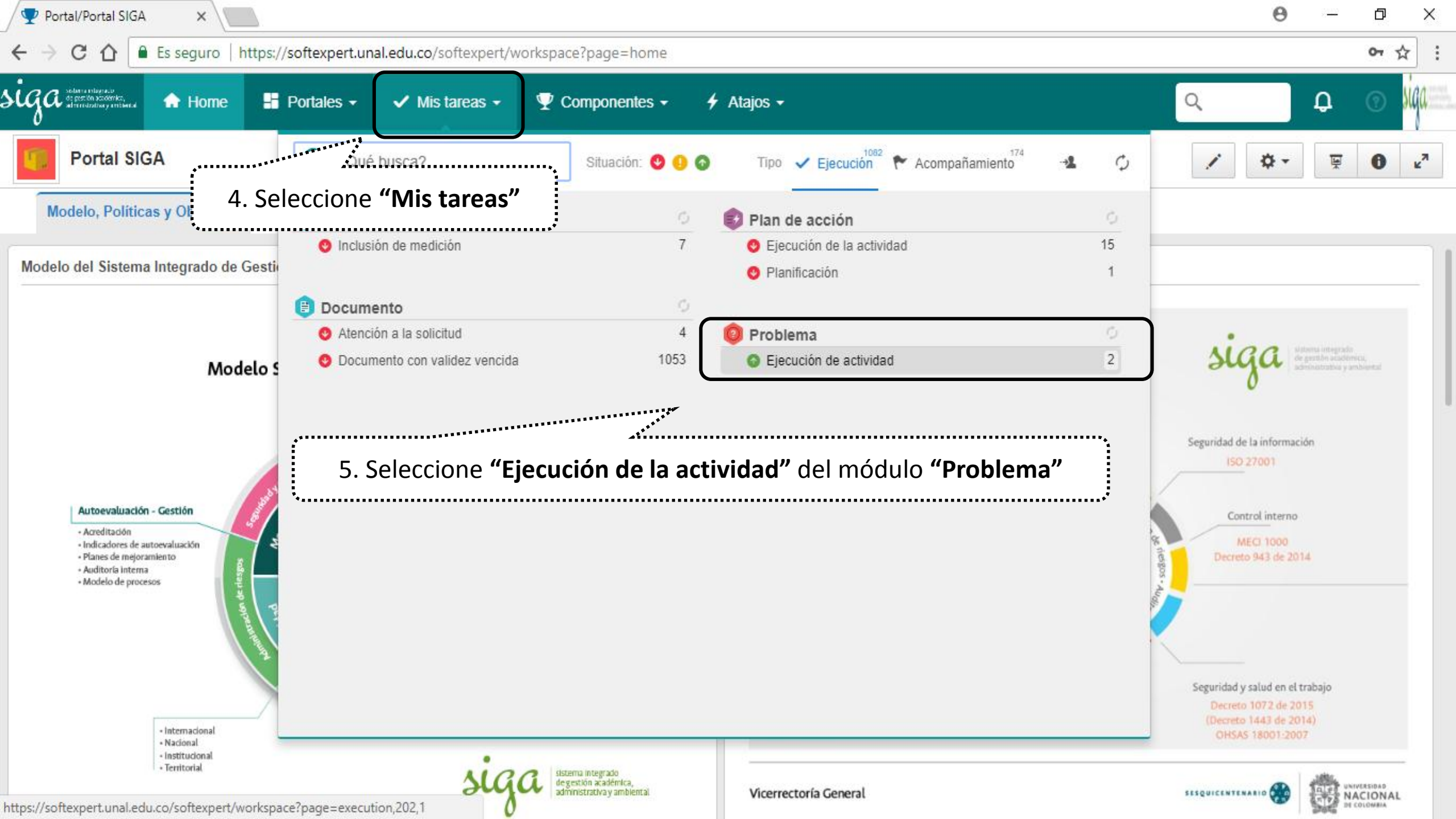

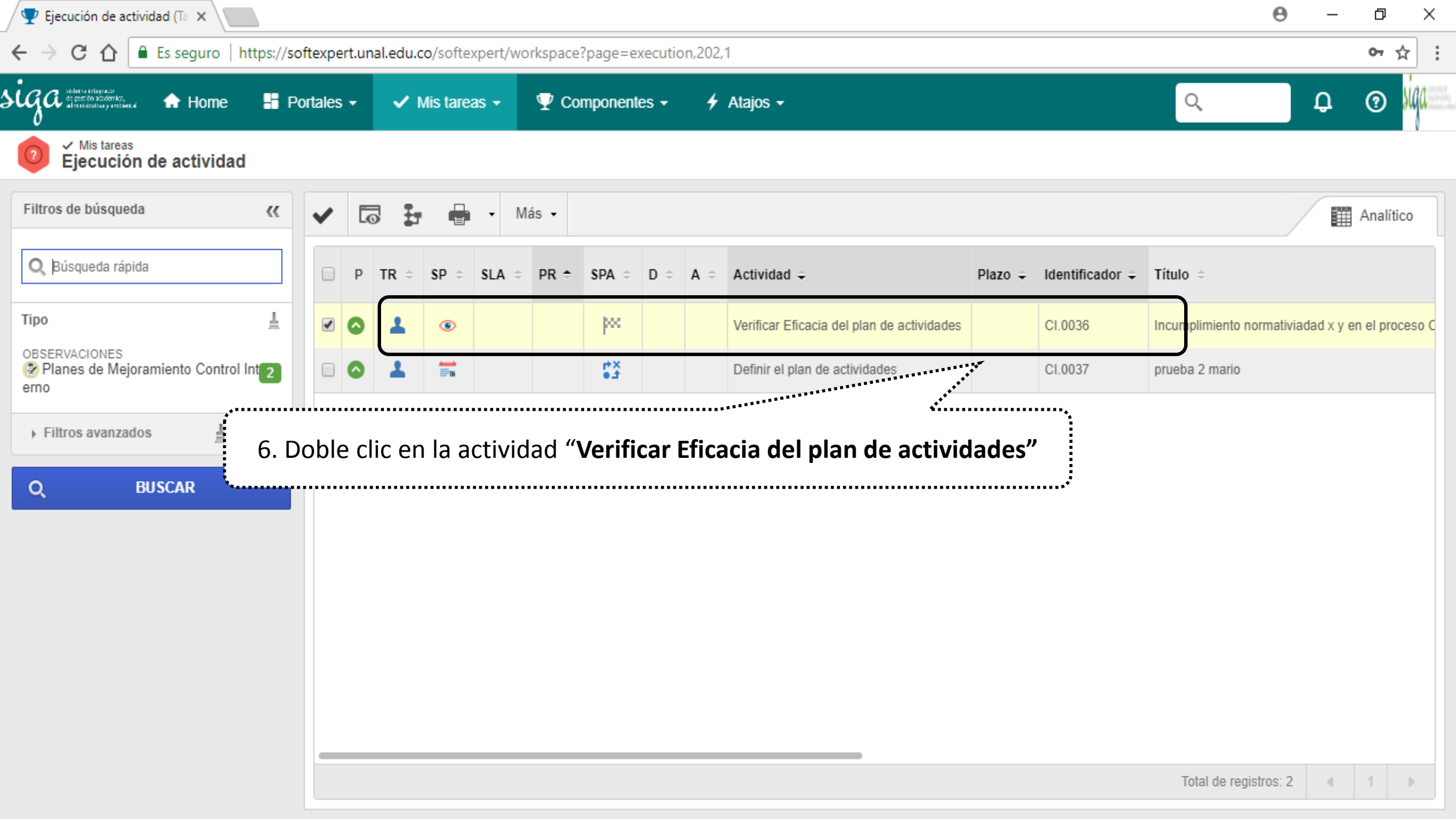

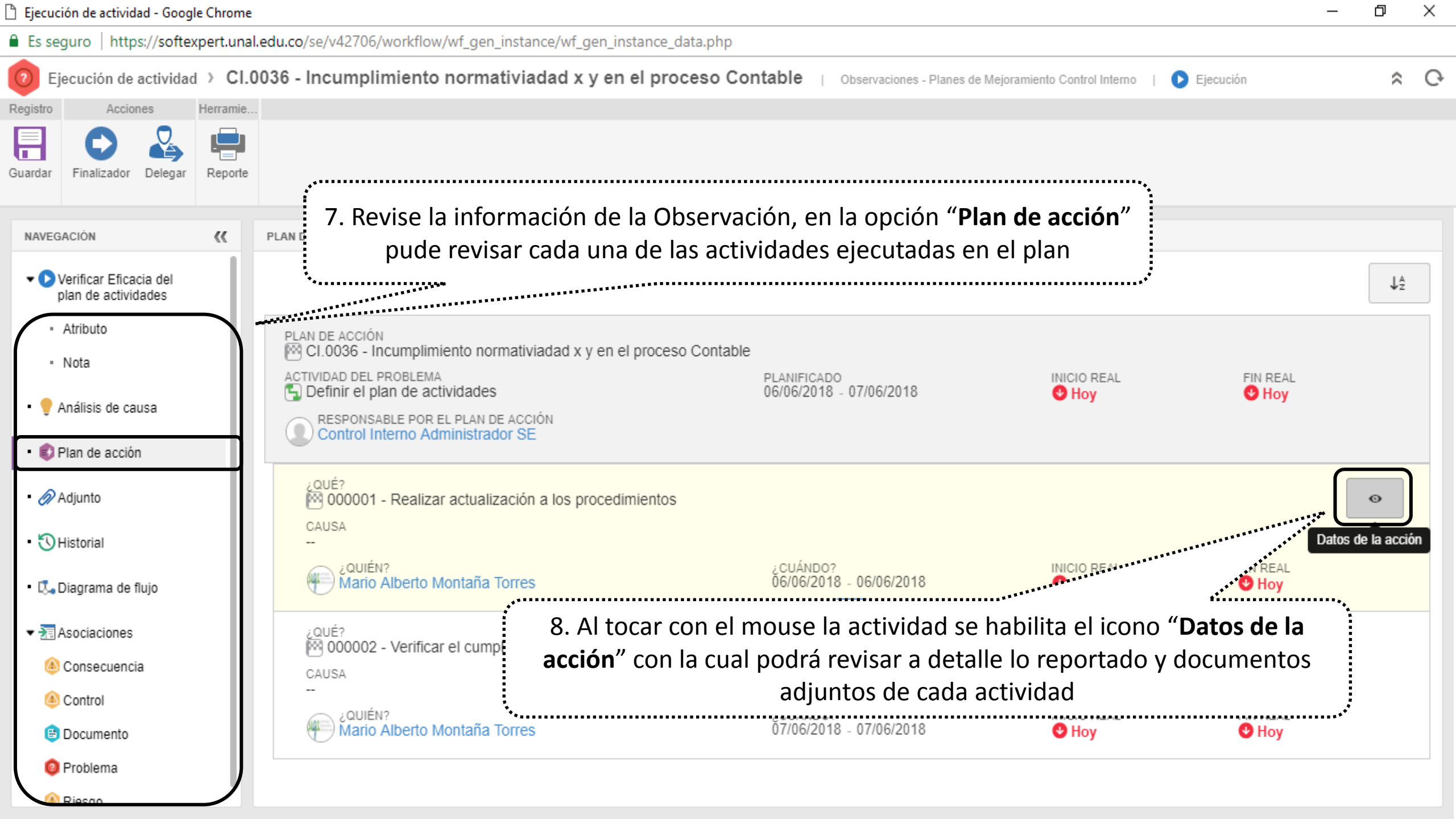

| AVEGACIÓN                             | Solocciono la onción "Atributo"                 | ro                                                                                        |  |
|---------------------------------------|-------------------------------------------------|-------------------------------------------------------------------------------------------|--|
| ✓ Verificar Eficacia del plan de act. |                                                 | ESTA ACTIVIDAD NO TIENE PLA                                                               |  |
| - Atributo                            | intestigación en el olotenia de información na  |                                                                                           |  |
| • Nota                                | En la relación de proyectos remitida por la Vio | edecanatura de Investigación y Extensión de la Facultad de Medicina, se evidenció :i) 9   |  |
| Nota                                  | RECOMENDACION A LA OBSERVACION                  | 3526                                                                                      |  |
| 🥊 Análisis de causa                   | provectos de investigación en el Sistema de I   | nformación HERMES v sensibilizar a los investigadores v directores de los provectos       |  |
|                                       | sobre la obligatoriedad de cumplir las normas   | internas de la Universidad frente al registro de los proyectos en el Sistema oficial para |  |
| Pian de acción                        | el manejo de la información de las actividades  | s de investigación de la Universidad.                                                     |  |
| 🔗 Adjunto                             | SEDE                                            |                                                                                           |  |
| -                                     | Sede Bogotá                                     |                                                                                           |  |
| 🕥 Historial                           | CÓDIGO SEDE EXT                                 |                                                                                           |  |
| La Diagrama de fluio                  | B                                               | 9                                                                                         |  |
|                                       |                                                 |                                                                                           |  |
| P Seguridad                           | NOMBRE ÁREA                                     |                                                                                           |  |
|                                       | B.Facultad de Medicina                          | ٩.                                                                                        |  |
| Asociaciones                          | CÓDIGO ÁREA                                     |                                                                                           |  |
| le Consecuencia                       | BEM                                             | B.FM                                                                                      |  |
| le Control                            |                                                 |                                                                                           |  |
| 😑 Documento                           | MACROPROCESO                                    |                                                                                           |  |
| Problema                              | 04. Investigación y Creación Artística          | 10. Desplacese hacia abajo y registre los datos requeridos                                |  |
| Riesoo                                | PROCESO                                         |                                                                                           |  |
| - Hoogo                               | 003. Gestión de la Investigación y Creación A   | 1 1 2 2 2 2 2 2 2 2 2 2 2 2 2 2 2 2 2 2                                                   |  |
|                                       |                                                 | annun -                                                                                   |  |
|                                       | • ¿EL PLAN FUE EFICAZ?                          |                                                                                           |  |
|                                       | Sí ×                                            |                                                                                           |  |
|                                       | EVIDENCIAS DE EFICACIA DEL PLAN                 | 3906                                                                                      |  |
|                                       |                                                 |                                                                                           |  |

Registro

Acciones

Herramie...

| 🗋 Ejecución de actividad - Google Chr                              | rome                                                                                                    | – 0 ×    |
|--------------------------------------------------------------------|----------------------------------------------------------------------------------------------------|----------|
| Es seguro   https://softexpert                                     | .unal.edu.co/se/v42706/workflow/wf_gen_instance/wf_gen_instance_data.php                                                                 |          |
| 🕖 Ejecución de actividad 🔾                                         | Cl.0036 - Incumplimiento normativiadad x y en el proceso Contable 🔋 Observaciones - Planes de Mejoramiento Control Interno 🔋 🜔 Ejecución | * C•     |
| Registro Acciones Herra                                            | amie                                                                                                    |          |
| Guardar                                                            |                                                                                                    |          |
| NAVEGACIÓN                                                         | 11. Una vez registrada la información de clic en el icono "Finalizador"                                                                  |          |
| <ul> <li>Verificar Eficacia del<br/>plan de actividades</li> </ul> | Recomendación a la Observación                                                                                                    | 108/4000 |
| - Atributo                                                         | Realizar la actualización al personal que atiende dicha normatividad                                                                     |          |
| • Nota                                                             | Sede<br>Único                                                                                                    | 2 8      |
| • 🌻 Análisis de causa                                              | Código sede ext                                                                                                    |          |
| • 🕄 Plan de acción                                                 |                                                                                                    | 25       |
|                                                                    |                                                                                                    | 08       |
| <ul> <li>Adjunto</li> </ul>                                        | Código Área                                                                                                    |          |
| • 🕄 Historial                                                      | N-VRG                                                                                                    | P 4      |
|                                                                    | Macroproceso                                                                                                    |          |
| • 🗔 Diagrama de flujo                                              | 15. Desarrollo Organizacional                                                                                                    | P 4°     |
|                                                                    | Proceso                                                                                                    | 0.0      |
| <ul> <li>Asociaciones</li> </ul>                                   |                                                                                                    | ~~~      |
| le Consecuencia                                                    | Sí                                                                                                    |          |
| Control                                                            | Evidencias de Eficacia del Plan 🛞                                                                                                    |          |
| 😑 Documento                                                        | Por medio de nueva auditoria de seguimiento se constató que el evento no se volvió a presentar                                           |          |
| Ø Problema                                                         |                                                                                                    | 95/4000  |
| Rieson                                                             |                                                                                                    |          |

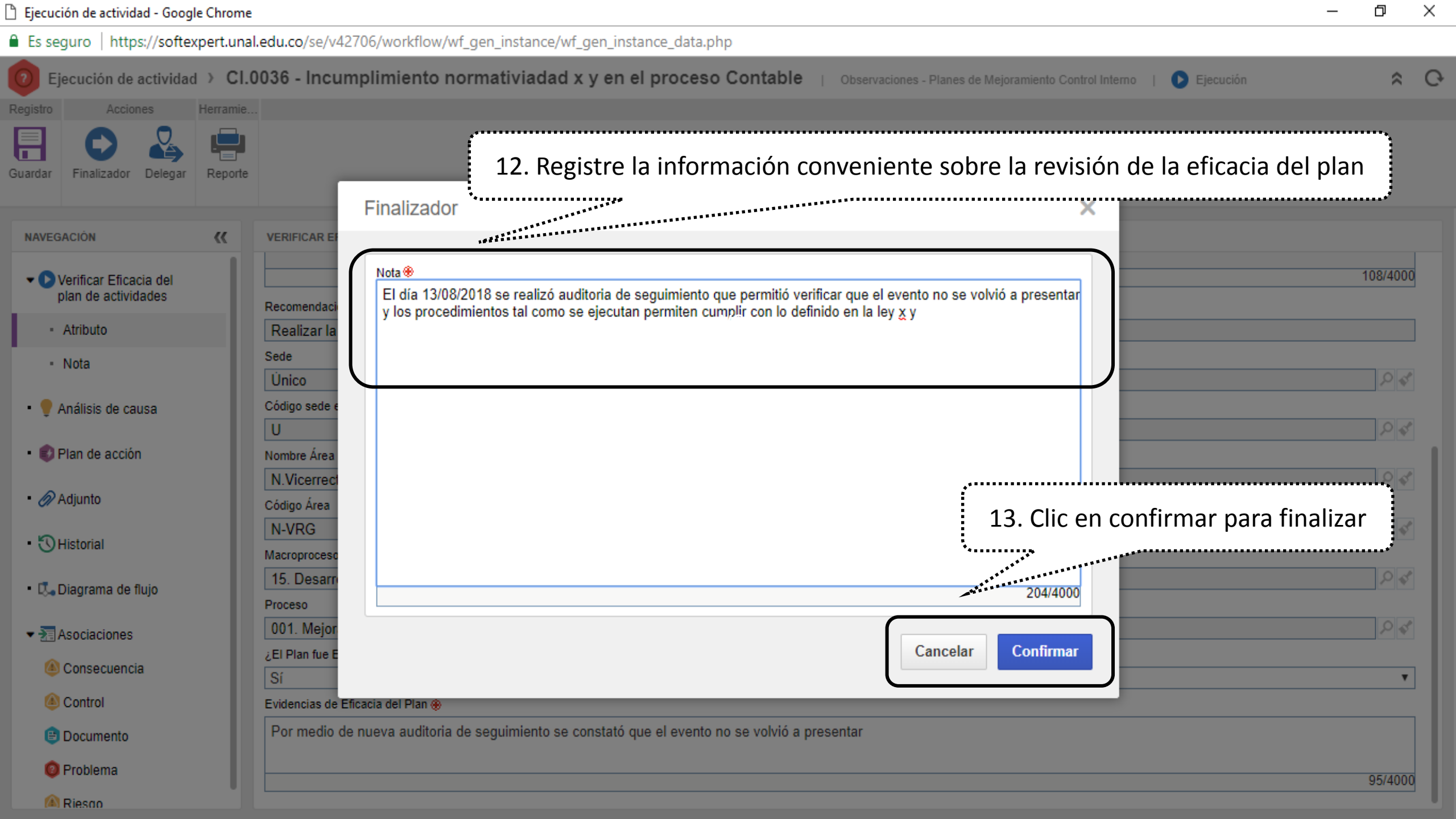

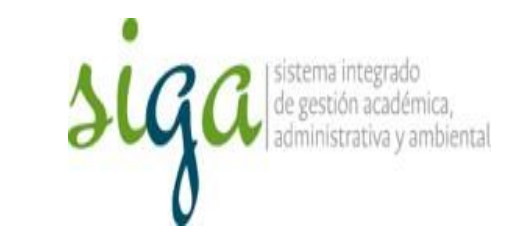

## El proceso fue finalizado

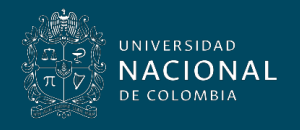

Vicerrectoría General